## **Email Instructions**

## For Outlook 2007

Step 1. Open Outlook 2007. On the menu bar, click on Tools and select Account Settings. The Account Settings window will open. Click on the New icon:

Step 2. In the Add New E-mail Account window, select the "Microsoft Exchange, POP3, IMAP, or HTTP" option and then click the Next button.

Step 3. In the Auto Account Setup window, place a check-mark in the box next to the option: Manually configure server settings or additional server types. Click on the Next button:

Step 4. In the Choose E-mail Service window, select the first option, Internet E-mail. Click the Next button:

- Step 5. Enter your name in the Your Name field
- Step 6. Enter your e-mail address in the E-mail Address field.
- Step 7. Incoming mail (POP3) server: mail.lara.on.ca

Step 8. Outgoing mail (SMTP) server: mail.lara.on.ca (for dial-up customers) or smtp.pppoe.ca (for high speed customers)

Step 9. Enter your username in the User Name field and your password in the Password field.

- Step 10. Put a checkmark in the Remember Password box:
- Step 11. Click the Next button in the E-mail Accounts window.
- Step 12. Click the Finish button to complete the Account Wizard.